## efiling – The Digital Online Filing Process

- Registration of Advocate in eFiling website.
- > Steps to eFile a case.
- **Advantages of Filing** 
  - Case portfolio management.
  - Know the case status any time.

# Register for efiling for High courts/District courts in India And Become a Digital Era- Advocate

## <u>10 step Registration procedure for Advocate</u> <u>at efiling portal www.efiling.ecourts.gov.in</u>

Visit efiling portal **www.efiling.ecourts.gov.in** and become a registered user by following the 10 steps hereunder .

#### **GETTING STARTED**

Before starting registration keep the following details ready (I) Details of your mobile number,email ID registered with court database (ii) Details of your bar enrollement number (iii) Digital Photo in Jpeg/Jpg format of size less than 50 KB. (iv) Identity proof (Any one Pan card /aadhar card/ Voter card/ Driving license/ Bar Registration certificate formate of size in less than 50 KB. (v) Smartphone/laptop with internet connection

As it is a time bound registration you need to complete within 18 minutes Dont start registartion without having all the above details ready !

## **Lets start Registration**

**STEP 1.** *V*isit www.efiling.ecourts.gov.in

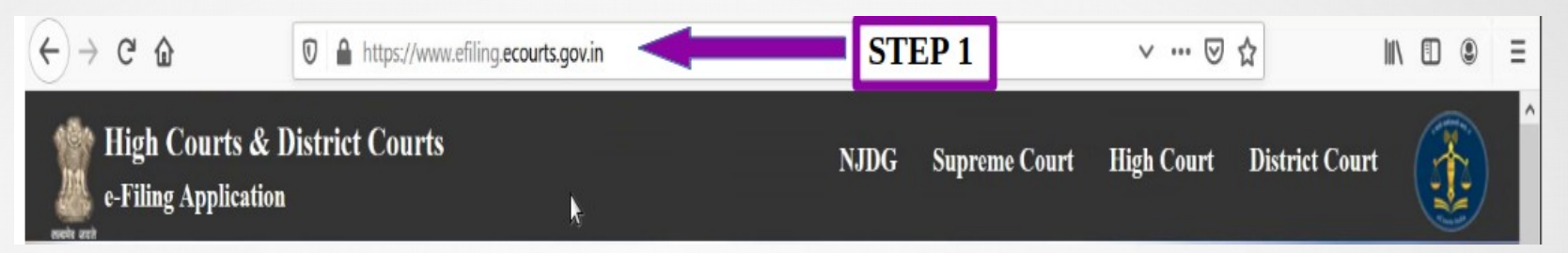

## STEP-2 Select your< state>

(i) by clicking on the drop list (or)(ii) by clicking the state directlyfrom the India map

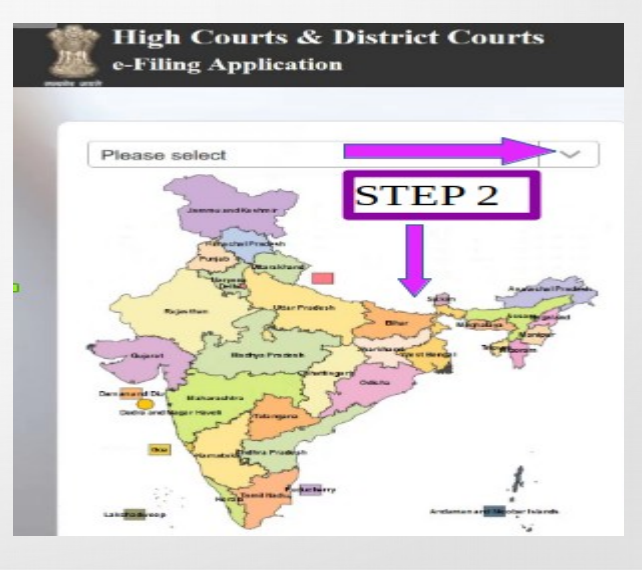

|   | LOGIN                           |
|---|---------------------------------|
|   | USER-ID                         |
|   | User-Id                         |
|   | PASSWORD                        |
|   | Password                        |
|   | САРТСНА                         |
|   | 157987 Captcha                  |
|   | OGIN                            |
|   | STEP 3 our User-Id ?            |
| _ | New User? Register   How do I ? |

### **STEP 3:** Click **"Register "** in the login page

**STEP 4:** Select the radio button **"Advocate"** in the registration form

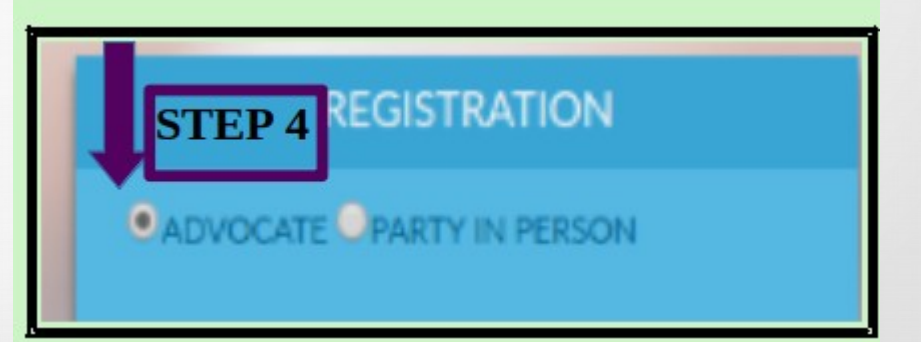

STEP 5: Fill up the following details

- Mobile Number\*
- Email ID\*
- (\* The mobile number and the email ID that is registered with the court where the advocate practices must be furnished . If mobile number and email id are not registered with court database then registration will not\_be completed and in that case contact concerned court for registering the same )
- Bar Registration Number of the Advocate
- Choose User ID ( your preferable choice)
- Choose where you are Enrolled
- High Court/ court establishment
- Choose the High Court
- Enter the captcha
- Click "GET OTP"

|             | REGISTRATIO  | N            |
|-------------|--------------|--------------|
| ADVOCA      | STEP         | ≥ <u>5</u> N |
| MOBILE      |              | _            |
| Mobile Nun  | nber         |              |
| EMAIL       |              |              |
| Email Id    |              |              |
| BAR REGIST  | RATION NO    |              |
| Bar Registr | ation Number |              |
| CHOOSE US   | ier ID       |              |
| Enter User  | Id for Login |              |
| •нібн со    |              | ABLISHMEN    |
| HIGH COUR   | (T           | -            |
| Select Hig  | n Court      |              |
| 19          | 91499 C      | aptcha       |
|             |              |              |

**Step 6:** Check your registered mobile number and the registered email ID for OTP. You should receive 2 separate OTP in your mobile number and the email ID. In some cases you may receive one OTP in your mobile number alone, in that case enter the OTP received in your mobile number and proceed further.

STEP 7: Two OTP verification: If you have received Two OTPs, Enter the OTP received in your mobile number and the OTP received in your email id in the respective entry bar and click verify OTP.

#### (OR)

**Step 7:**One OTP verification :In some cases if you have received one OTP in your mobile number alone , then enter that OTP in the mobile OTP entry bar and click verify OTP

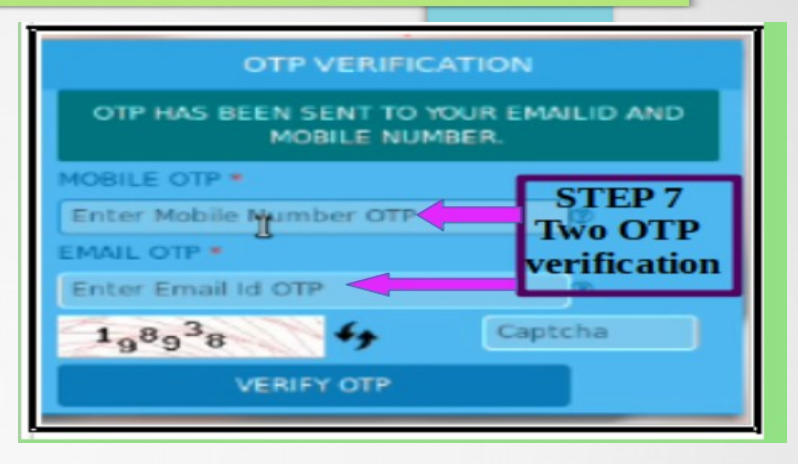

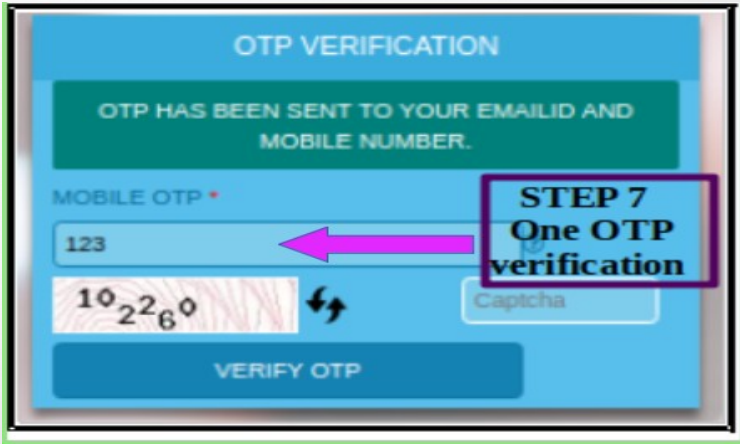

**STEP 8:** Fill other Details Password \*

( Password must contain minimum 8 digit and must include 1 uppercase character, 1 lowercase character,1 number,
1 special character)

Confirm password First name Other contact number Date of Birth (DD/MM/YYYY) Address Line 2 State

Last name Gender Address Line 1 City Pincode

| STEP8                                                            | REG   | ISTER                                                          |      |
|------------------------------------------------------------------|-------|----------------------------------------------------------------|------|
| PASSWORD                                                         |       | CONFIRM PASSWORD                                               |      |
| Choose Password                                                  | ¢     | Confirm Password                                               | 0    |
| FIRST NAME                                                       |       | LAST NAME                                                      |      |
| Enter First Name                                                 | ¢     | Entor Last Namo                                                | 0    |
| OTHER CONTACT NO                                                 |       | GENDER                                                         |      |
| Enter Other Contact Number                                       | 0     | Male                                                           | •    |
| DATE OF BIRTH                                                    |       | ADDRESS LINE 1                                                 |      |
| Enter Date of Birth                                              | e     | Address Line 1                                                 | 0    |
| ADDRESS UNE 2                                                    |       | CITY                                                           |      |
| Address Line 2                                                   | C     | Enter City                                                     | 0    |
| STATE                                                            |       | PINCODE                                                        |      |
| Select State                                                     | •     | Enter PinCode                                                  | 0    |
| PHOTO ( IMAGE SIZE SHOULD BE BE<br>KB AND SO KB, IN JPEG FORMAT) | TWEEN | SID (MAGE SIZE SHOULD BE BETWEEN<br>AND 50 KB, IN JPEG FORMAT) | 5 KB |
| Choose file No file chosen                                       |       | Choose file No file chosen                                     |      |
| САРТСНА                                                          |       | ID TYPE                                                        |      |
| 267196 44<br>Captoba                                             |       | Select Id Proof Type                                           | •    |
|                                                                  | REC   | ISTER                                                          |      |

#### **Step 9 Upload your Photo and ID:**

- Upload your Photo (in Jpeg/Jpg format of size less btween 5 KB and 5 MB) using "Choose file" option.
- Upload Identity proof in image size less than 5 KB and 5 MB using the "Choose file" option.
- Suppose you don't have digital photograph, just take a photo from your smart phone and upload.
- Similarly, if you don't have digital copy of your ID cards, then you can take a photo or scan the ID cards using any scan application and upload. Before uploading ensure that your photo and the ID card are in the format Jpeg or jpg and in size between 5 KB and 5 MB.
- Then you have to choose the type of ID card uploaded i.e Pan card/ aadhar card/ Voter Card/Driving license/Bar registartion certificate from the drop box.

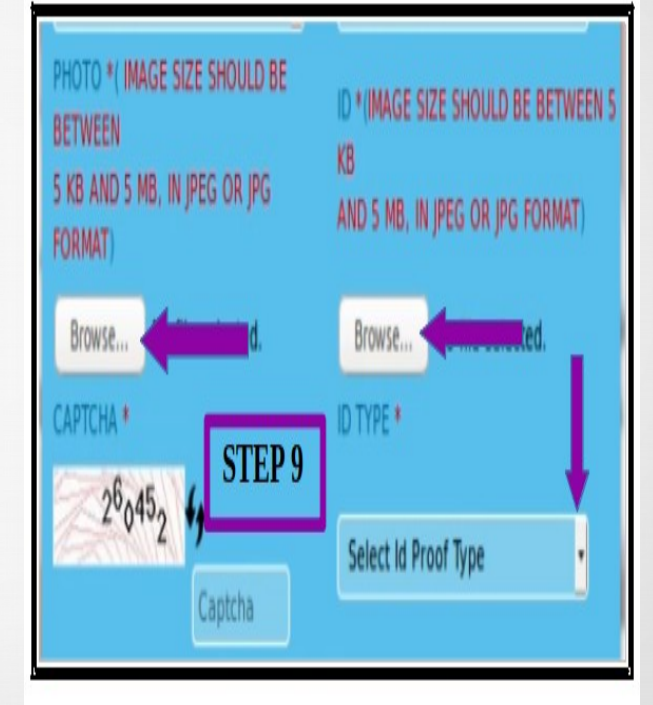

**STEP 10:** Finally enters the captcha code given in box and click the **"Register"** button to complete the Registration process. You will finally get the message **"Registered successfully"** 

You have successfully become a registered Advocate of efiling . Welcome to the digital world of efiling of High courts /District courts of India . Start efiling your cases from the comfort of your office

Registered succes

# eFiling a new case

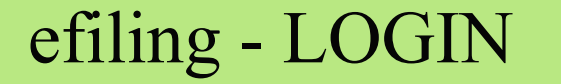

#### LOGIN

USER-ID

User-Id

PASSWORD

Password

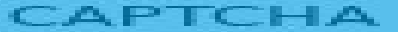

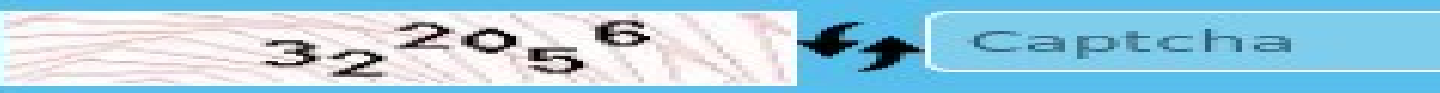

#### LOGIN

Forgot your password ?

Forgot your User-Id ?

New User? Register | Help

#### For Efiling Click New Case

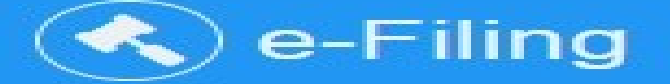

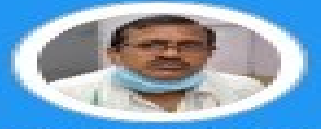

Welcome,

HEERA SINGH View Profile DESHMUKH

Last Login : 26-06-2020 10:46:55 AM IP Address :

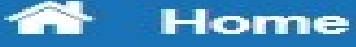

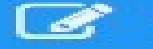

**New Case** 

#### COURT OPTION- HIGH COURT/LOWER COURT

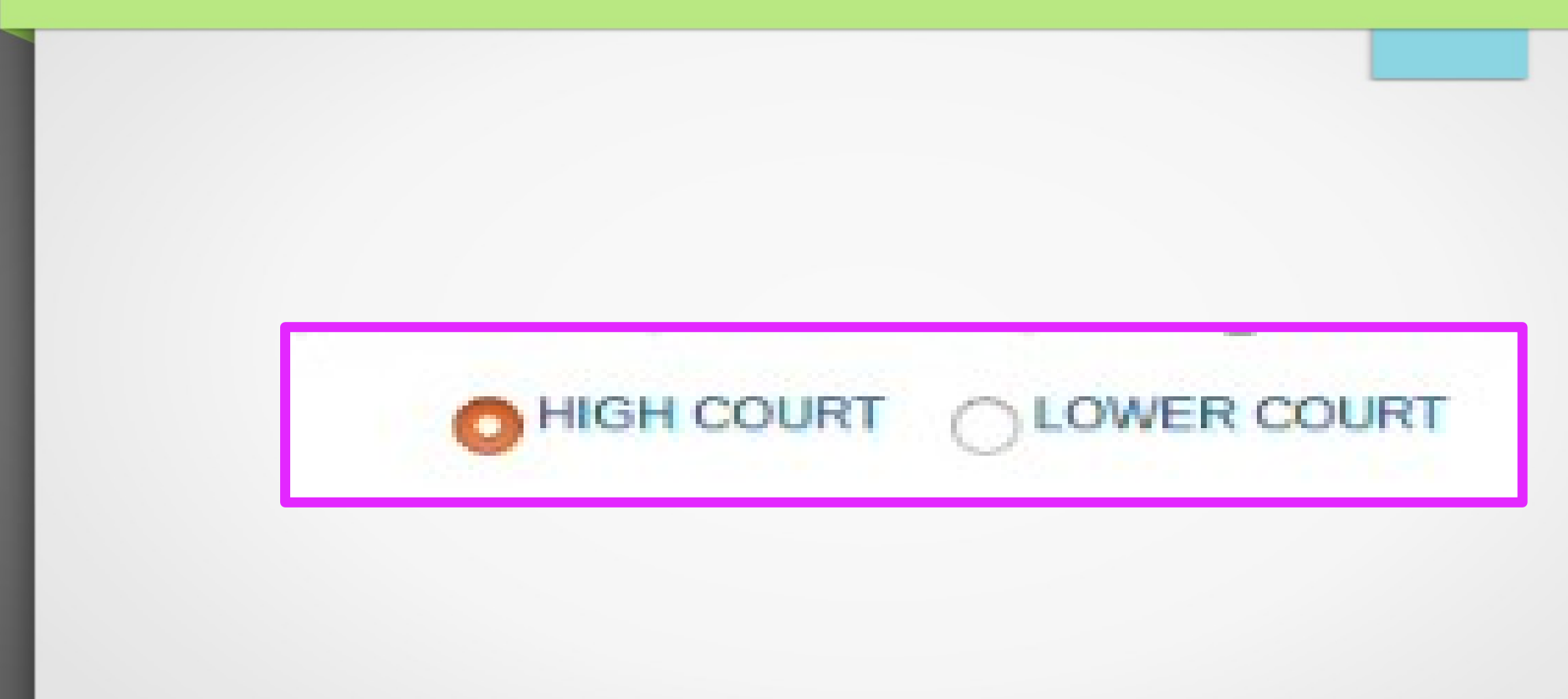

#### Form 1-Preliminary

| NOTE :<br>• Comple   | te detail related to the case, whichever is provided in paperbook, is mandatory to fill at the the of e-filing of the case.                                                                                                    |
|----------------------|----------------------------------------------------------------------------------------------------|
| Entry o     Details  | Name, Address, Age and Relation of Petitioner/Respondent should be same as provided in Memo of Party.<br>of Extra petitioners/respondents is required to be enter in "Extra Party" field and it should be same as provided in "Memo of Pa |
|                      | HIGH COURT OLOWER COURT                                                                                                    |
| High Court * :       | SELECT -                                                                                                    |
|                      |                                                                                                    |
| Matter Type * :      | SELECT                                                                                                    |
| Case Type * :        | SELECT                                                                                                    |
| Is MACT Matter * :   | ⊖ Yes ⊖ No                                                                                                    |
|                      | Is choosen case type of MACT (Motor Accident Claim).                                                                                                    |
| Matter Nature * :    | OUrgent Ordinary                                                                                                    |
| To Be Listed Before: | SELECT -                                                                                                    |

Understanding the colour coding

and Filing the 12 main forms.

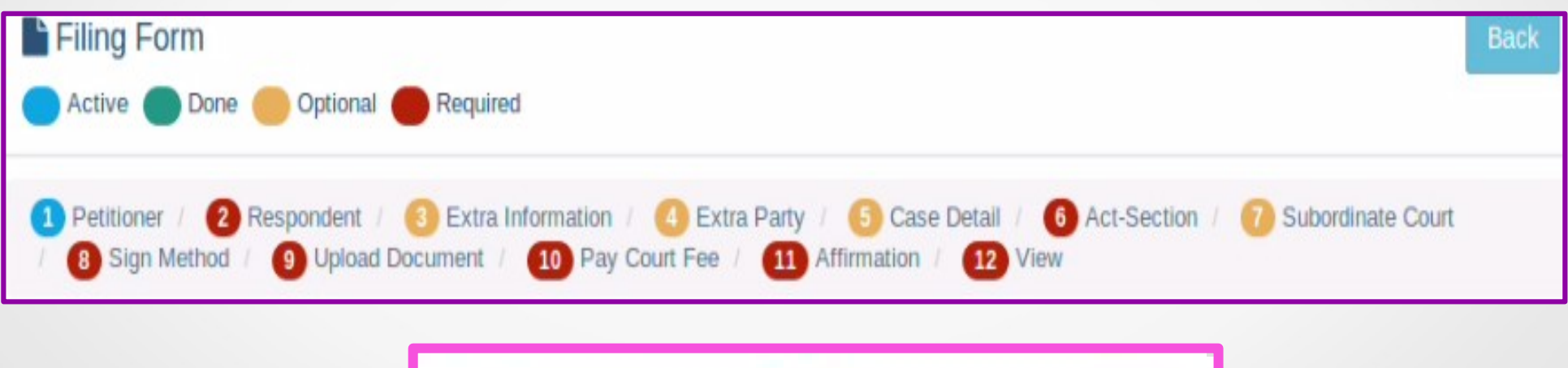

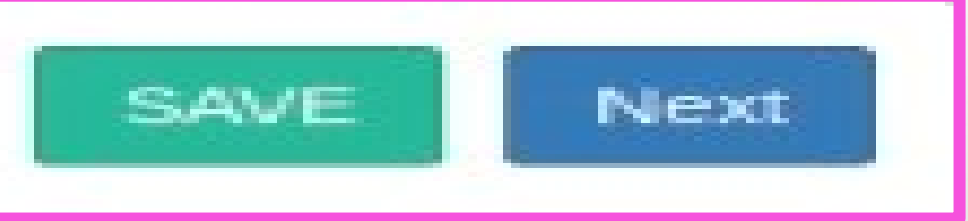

#### File new Case

| Organisation :                                              | 0                |    | Email:                | EMAIL                     | Q |
|-------------------------------------------------------------|------------------|----|-----------------------|---------------------------|---|
| Complainant / Petitioner * :                                | RAVINDRA MADHAVA | 08 | Mobile * :            | 7766554433                | đ |
|                                                             |                  |    | Address * :           | MADHAV TRANSPORT, BALLARI |   |
| Relation of Complainant /<br>titioner with relative name *: | Father           | -  |                       |                           | a |
| Relative Name*:                                             | RAMAKRISHNA      | 08 | State * :             |                           |   |
| Date of Birth:                                              |                  | 09 | District * :          |                           |   |
| Age*:                                                       | 45 🛞             |    | Taluka :              | SELECT TALUKA             |   |
|                                                             |                  |    | Town :                | BELLARY                   |   |
| Gender - :                                                  |                  | 1  | Ward :                | SELECT WARD               |   |
| Religion:                                                   | HNUU             | 2  | Vilage :              | SELECT VILLAGE            |   |
| Caste:                                                      | HNOU             | 1  | Pincode :             | PINCODE                   | a |
|                                                             |                  |    | Police Station Code : | Select Police Station     |   |

#### File new Case

| Organisation :            | 0                 |   | Email:                | EMAL                  |  |
|---------------------------|-------------------|---|-----------------------|-----------------------|--|
| Accused / Respondent*:    | RAHUL KUMAR       | Ð | Mobile :              | MOBILE                |  |
| Relation of Complainant / | Father            | • | Address *:            |                       |  |
| Relative Name*:           | SOMASHEKAR        | ۲ | State *:              |                       |  |
| Date of Birth :           |                   | ۲ | District *:           |                       |  |
| Age :                     | AGE 🕐             |   | Taluka :              | SELECT TALUKA         |  |
|                           |                   |   | Town :                |                       |  |
| Gender * :                | Male Female Other |   | Ward :                | SELECT WARD           |  |
| Religion :                | SELECT RELIGION   | 1 | Village :             | SELECT VILLAGE        |  |
| Caste:                    | SELECT CASTE      | - | Pincode :             | PINCODE               |  |
|                           |                   |   | Police Station Code : | Select Police Station |  |

#### Respondent added successfully

## Respondent added successfully!

#### Extra information

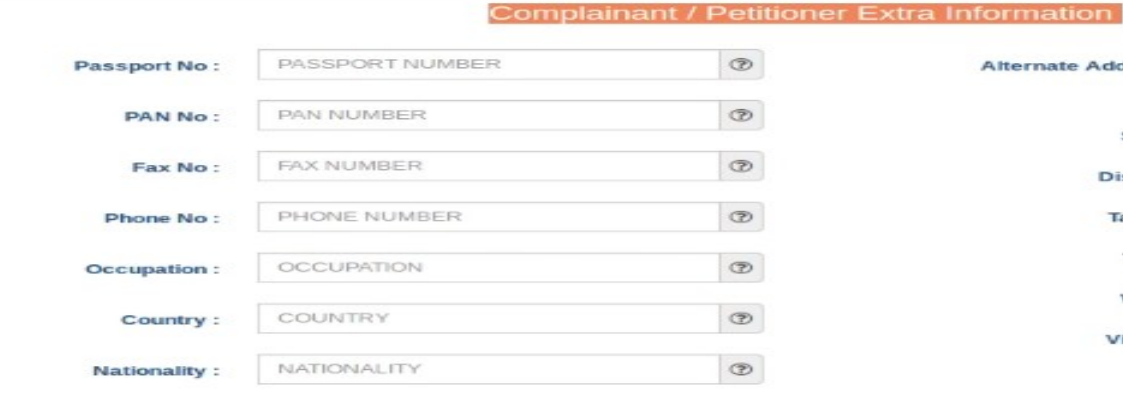

#### H.NO., STREET NO, CITY Alternate Address : 3 SELECT STATE -State : -SELECT DISTRICT District : SELECT TALUKA Taluka : -SELECT TOWN Town: -SELECT WARD Ward : -SELECT VILLAGE Village : -

#### Accused / Respondent Extra Information

Alternate

| Passport No : | PASSPORT NUMBER | C |
|---------------|-----------------|---|
| PAN No :      | PAN NUMBER      | 0 |
| Fax No :      | FAX NUMBER      | 0 |
| Phone No :    | PHONE NUMBER    | 3 |
| Occupation :  | OCCUPATION      | C |
| Co.04:05      | COUNTRY         | C |

| Address:   | H.NO., STREET NO, CITY | 3 |
|------------|------------------------|---|
| State :    | SELECT STATE           | - |
| District : | SELECT DISTRICT        | - |
| Taluka :   | SELECT TALUKA          | - |
| Town :     | SELECT TOWN            | - |
| Ward :     | SELECT WARD            | - |
|            |                        |   |

## Extra party information

|                                |                 | Extra Party Inform           | ation              |                |     |
|--------------------------------|-----------------|------------------------------|--------------------|----------------|-----|
|                                | Type *: O Com   | nplainant / Petitioner 👩 Aci | cused / Respondent |                |     |
| Organisation :                 | 0               |                              | Email :            | EMAIL          | i c |
| Accused / Respondent * :       | SECHIN          | Ð                            | Mobile :           | MOBILE         | <   |
| Relation of Accused /          | Father          | •                            | Address *          |                | 0   |
| Respondent with relative name: |                 |                              |                    |                |     |
| Relative Name * :              | SOMASHEKAR      | B                            | State :            | 0.00           |     |
| Age :                          | AGE             | Ð                            | District :         | Þ              |     |
| Gender * :                     | Male Female Ot  | tion                         | Taluka :           | SELECT TALUKA  |     |
| Relinion                       | SELECT RELIGION | 4                            | Town :             | SELECT TOWN    |     |
|                                | CO DET CASTE    |                              | Ward :             | SELECT WARD    |     |
| Caste :                        | SELECTOASTE     |                              | Village :          | SELECT VILLAGE |     |
|                                |                 |                              | Pincode :          | PINCODE        | ¢   |

## Note: 1. Once you submit this efile, can not modify extra party. 2. It is recommended to fill in Extra Party details though not mandatory.

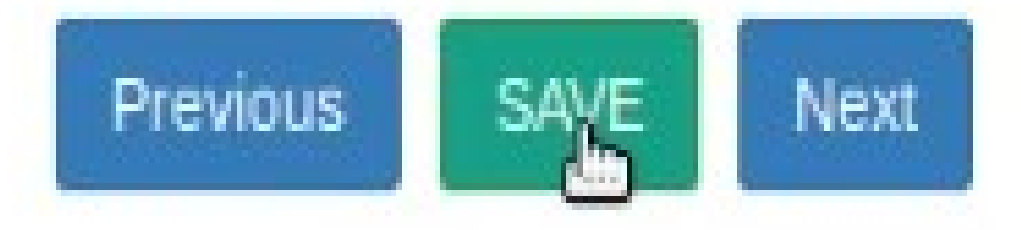

#### Case details Form

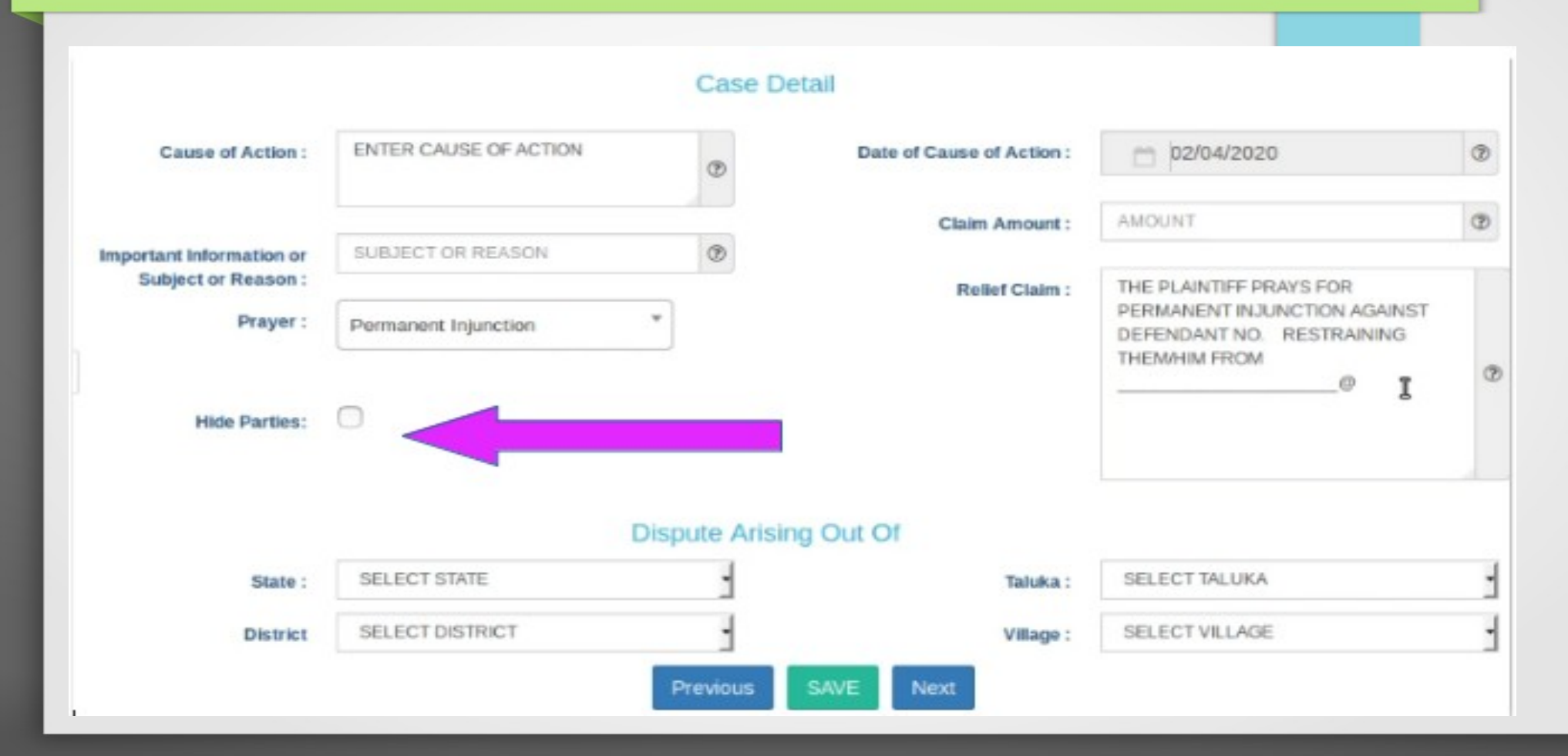

### Hide Party option

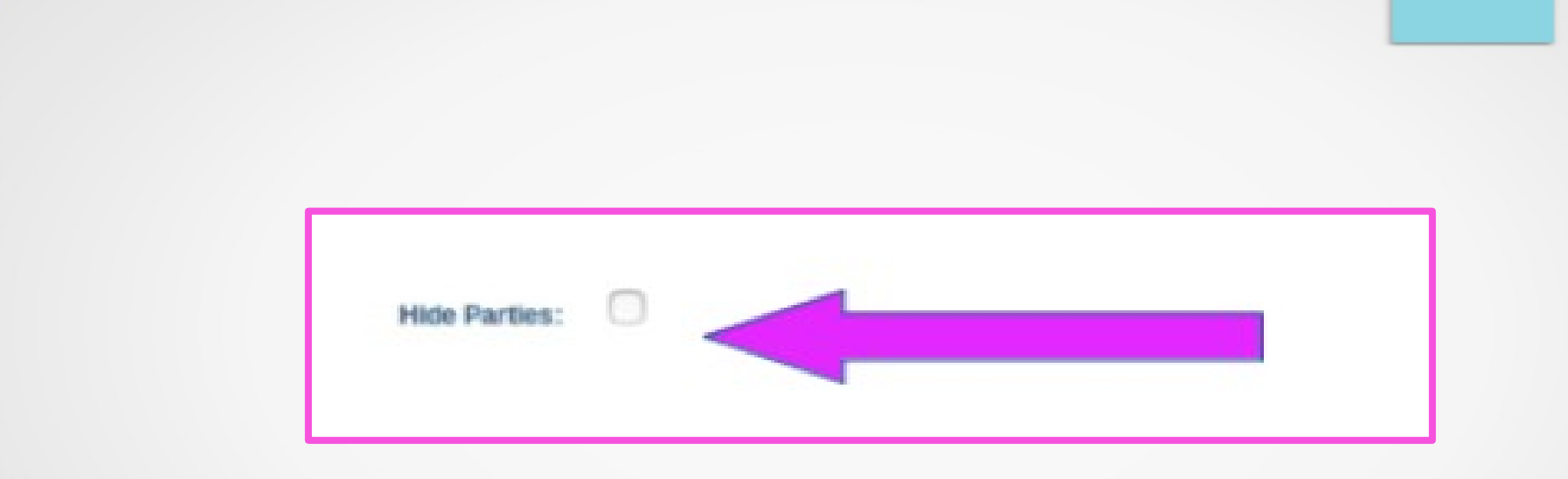

#### Act information form

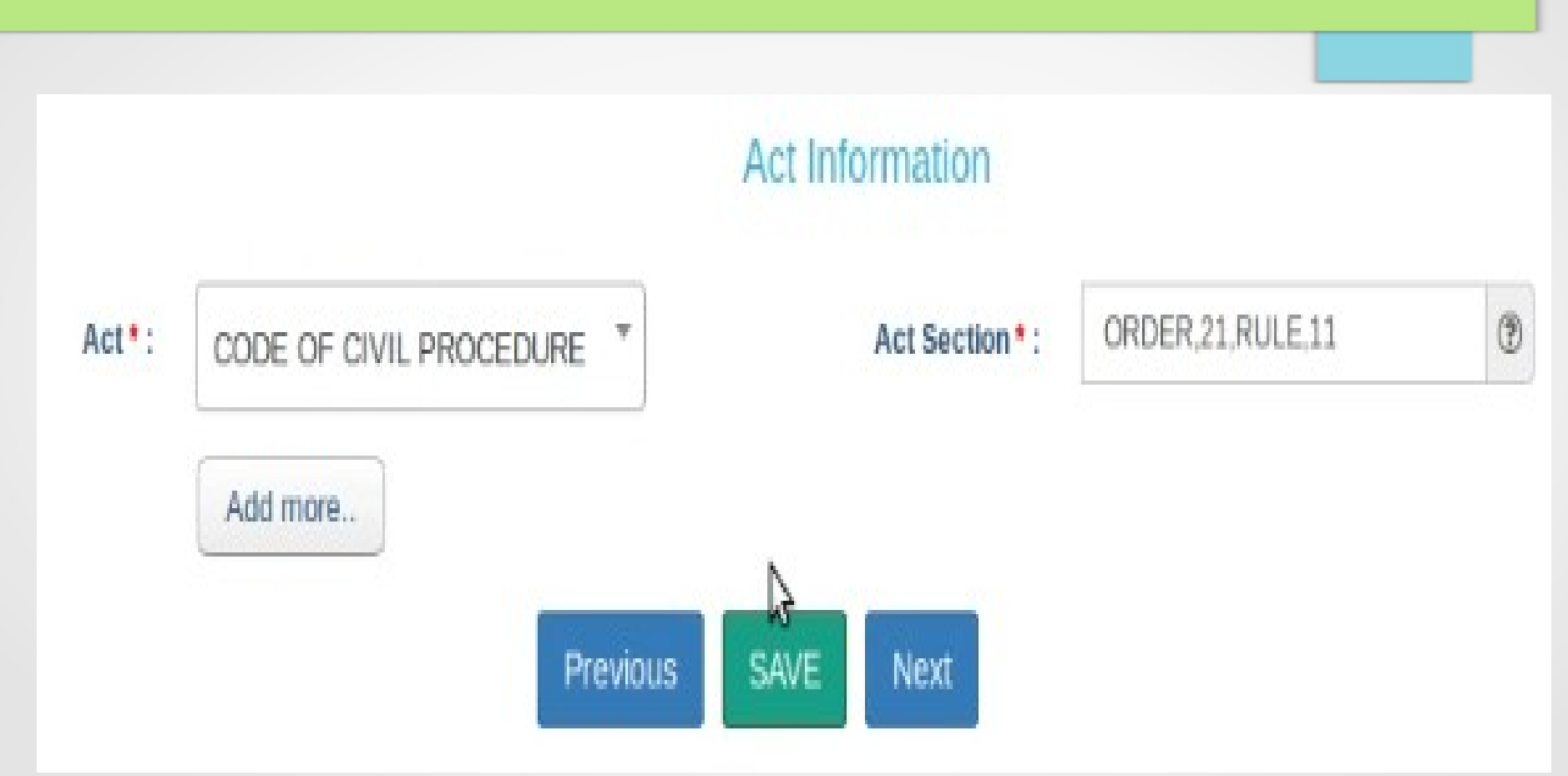

#### Signing method

Document(s) PDF(s) will be \* :

uploaded and later on eSigned using my Aadhaar
 uploaded digitally signed using Digital Token
 uploaded and later on eVerified using mobile OTP

If eSign using Aadhaar will be failed two times due to any technical reasons. e-Verification using Mobile will be automatically displayed at the very same page to proceed further.

NOTE : eFiling portal accepts digitally signed documents only. If you have digital token, you can upload documents digitally signed by token. Otherwise later you have to eSign those by providing your Aadhar no. Therefore it is suggested to choose the option carefully as you will not be able to change this option later during filing of this Case.

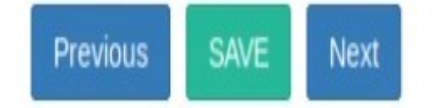

#### Challan details

| Fee type * :     | Select     | * | Bank Name :                   | SELECT                           | -   |
|------------------|------------|---|-------------------------------|----------------------------------|-----|
|                  |            |   | Challan/ Cheque/ DD/ eChallan | CHALLAN/ CHEQUE/ DD/ ECHALLAN NC | (?) |
| Fee Amount * :   | FEE AMOUNT | 1 | No.*:                         |                                  |     |
|                  |            |   | Challan/ Cheque/ DD/ eChallan | CHALLAN/ CHEQUE/ DD/ ECHALLAN D/ | 1   |
| Payment Mode * : | SELECT     | - | Date*:                        |                                  |     |
|                  |            | - | Select Party * :              | SELECT                           | -   |

NOTE : Please upload pdf file only (PDF file name max. length can be 45 characters only. Only digits, characters, spaces, hyphens and underscores are allowed.). Max. PDF file size 20MB .

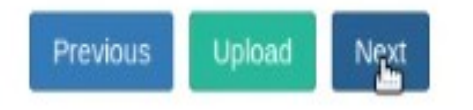

#### epayment

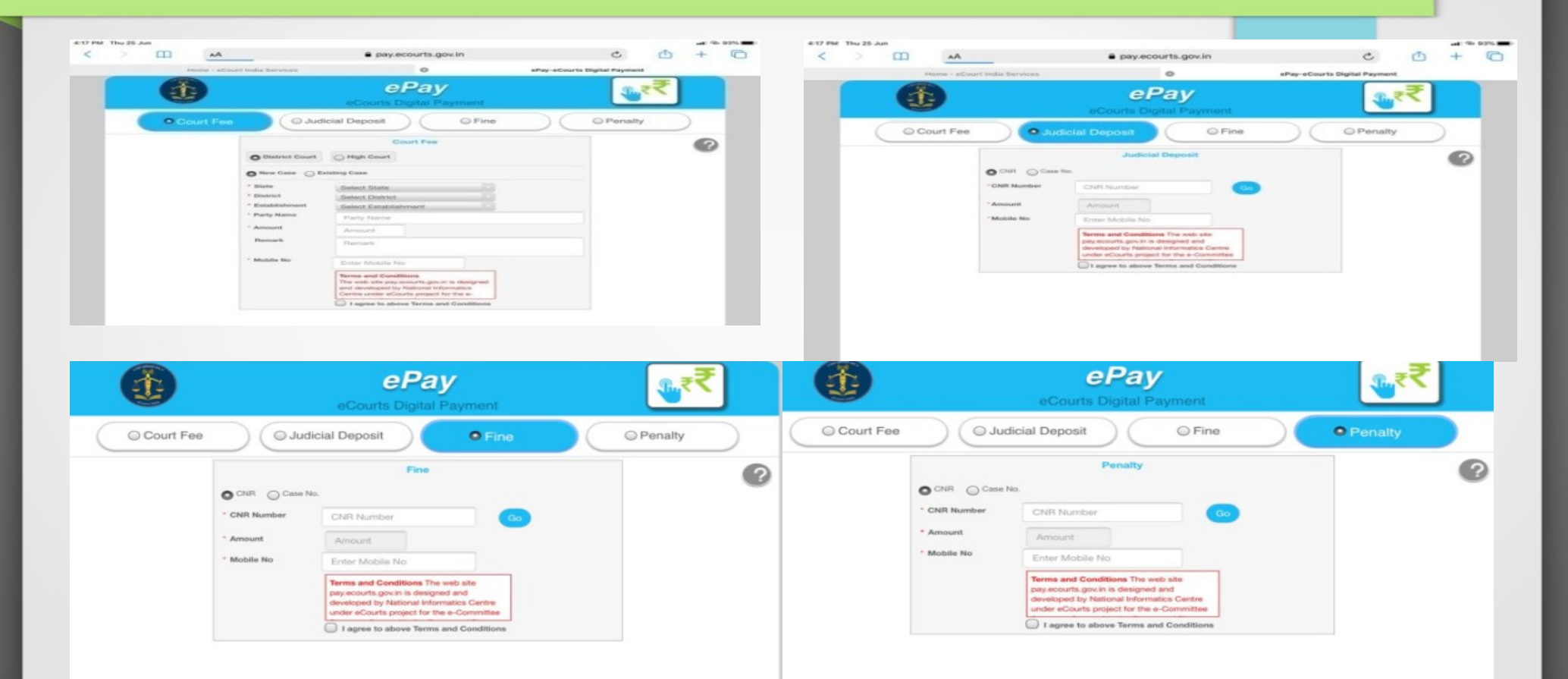

| Documents * : | Select Document       | D    | ocument Information<br>Documents Title * :  | DOCUMENT TITLE                | 0                    |
|---------------|-----------------------|------|---------------------------------------------|-------------------------------|----------------------|
| File * :      | Browse No file select | ied. | haracters only. Only digits, characters, so | paces, hyphens and underscore | s are allowed ). Max |

| Sho | w 10 entries  |                                                                                                    | Search: |       |          |
|-----|---------------|----------------------------------------------------------------------------------------------------|---------|-------|----------|
| #   | Document Name | Uploaded Documents                                                                                                    | Index   | Pages | Remove   |
| 1   | PETITION      | ECKABIFF000122020_PETITION.pdf,<br>PETITIOCCOPY,<br>66918fe90d112dddb5d14a8dc1b1330b5f817890dba70f4acf18838acd8df61e      | 1 - 1   | 1     | 🛱 Delete |
| 2   | VAKALATHANAMA | ECKABIFF000122020_VAKALATHANAMA.pdf,<br>VAKALATHNAMA,<br>8fb08e639f7b35a81a0b68042815e54e248436b538173d9776dd46c5a4f091d3 | 2 - 3   | 2     | 🛱 Delete |

Showing 1 to 2 of 2 entries

Previous Next

### **Deleting the uploaded Document**

|                                        | Document Information                                                                                                    |                           |            |                     |
|----------------------------------------|----------------------------------------------------------------------------------------------------|---------------------------|------------|---------------------|
| locumente * :                          | Select Documents Title * :                                                                                                    | DOGJMENTITILE             |            | 3                   |
| 10 <b>*</b> -                          | Drowse No file selected.                                                                                                    |                           |            |                     |
|                                        | HEVIOUS OF LOAD NEW                                                                                                    |                           |            |                     |
| 2w 10 - entri                          |                                                                                                    | Search                    |            |                     |
| w 10 entri<br>Document Nam             | ies<br>e Uploaded Documents                                                                                                    | Search.<br>Index          | Pages      | Remove              |
| w 10 fenti<br>Document Nam<br>PETITION | e Uploaded Documents<br>ECKABIFF000122020 PETITION.pdf,<br>PETITION CCPY,<br>6601910001120ddb5414aBdc1b133Cb54917990dba70r4act19939acdBct61c | Search.<br>Index<br>1 - 1 | Pages<br>1 | Remove<br>ff Delets |

Showing 1 to 2 of 2 entres

#### Pay court fees

| Fee type * :     | Select     | Ŧ | Bank Name :                   | SELECT                           | 1 |
|------------------|------------|---|-------------------------------|----------------------------------|---|
|                  |            |   | Challan/ Cheque/ DD/ eChallan | CHALLAN/ CHEQUE/ DD/ ECHALLAN NC | ٢ |
| Fee Amount*:     | FEE AMOUNT | ۲ | No.*:                         |                                  |   |
|                  |            |   | Challan/ Cheque/ DD/ eChallan | CHALLAN/ CHEQUE/ DD/ ECHALLAN D/ | ۲ |
| Payment Mode * : | SELECT     | - | Date * :                      |                                  |   |
|                  |            | _ | Select Party * :              | SELECT                           | - |

NOTE : Please upload pdf file only (PDF file name max. length can be 45 characters only. Only digits, characters, spaces, hyphens and underscores are allowed.). Max. PDF file size 20MB .

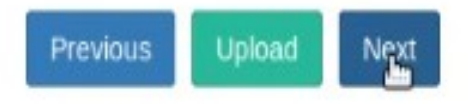

#### Litigant affirmation

Applicant/Complainant/Litigant Affirmation

Applicant/Complainant/Litigant Affirmation

View Applicant/Complainant/Litigant Affirmation

One Time Password (OTP) has been sent to your mobile \*\*\*\*\*\*\*66.

Mobile OTP\*:

i.

1 I ®

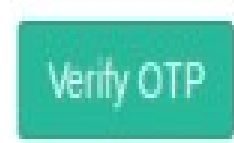

#### Litigant verification OTP

# Document eVerified by Mobile OTP ✔ On Date : 02-05-2020 21:29:16 PM Using Mobile : \*\*\*\*\*\*\*66 By Litigent : RAVINDRA MADHAV View eVerification

#### **Advocate verification**

## Advocate Identification and Verification

Advocate Identification and Verification :

View Applicant/Complainant/Litigant Identification and Verification

Name\*:

Mobile \* :

| NAME   | 0   |
|--------|-----|
| MOBILE | ۲   |
| Send   | OTP |

#### Litigant verification OTP

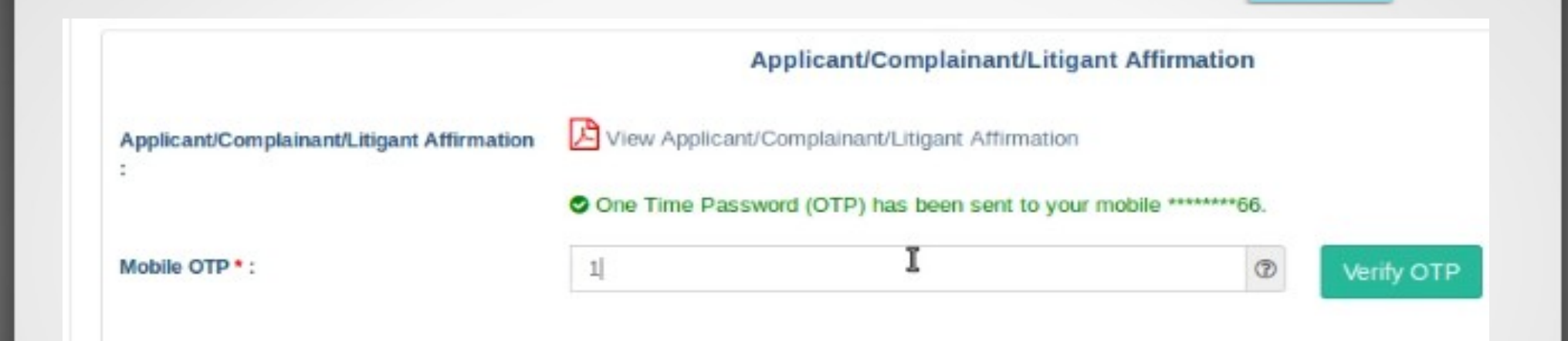

#### Document eVerified by Mobile OTP 🛩

On Date : 02-05-2020 21:29:16 PM

Using Mobile : \*\*\*\*\*\*\*66

By Litigent : RAVINDRA MADHAV

View eVerification

#### **Advocate verification OTP**

# Document eVerified by Mobile OTP 🗸 On Date : 02-05-2020 21:29:53 PM Using Mobile : \*\*\*\*\*\*\*66 By Advocate : GURUPRASAD B P **View eVerification**

TION COUNCATON

#### Advocate verification

#### Advocate Identification and Verification

View Applicant/Complainant/Litigant Identification and Verification

| 154 | 100.00 | 10.1 | 676 I | 100 |  |
|-----|--------|------|-------|-----|--|
| 1.1 |        |      | S. 1  |     |  |

Mobile \* :

|       | NAME                        | Ø  |
|-------|-----------------------------|----|
|       | MOBILE                      | ۲  |
|       | Send O                      | тр |
| Docum | ent eVerified by Mobile OTP | ~  |
| C     | Using Mobile : *******66    |    |
| B     | y Advocate : GURUPRASAD B P |    |
|       | View eVerification          |    |

#### Expand all option for viewing all forms

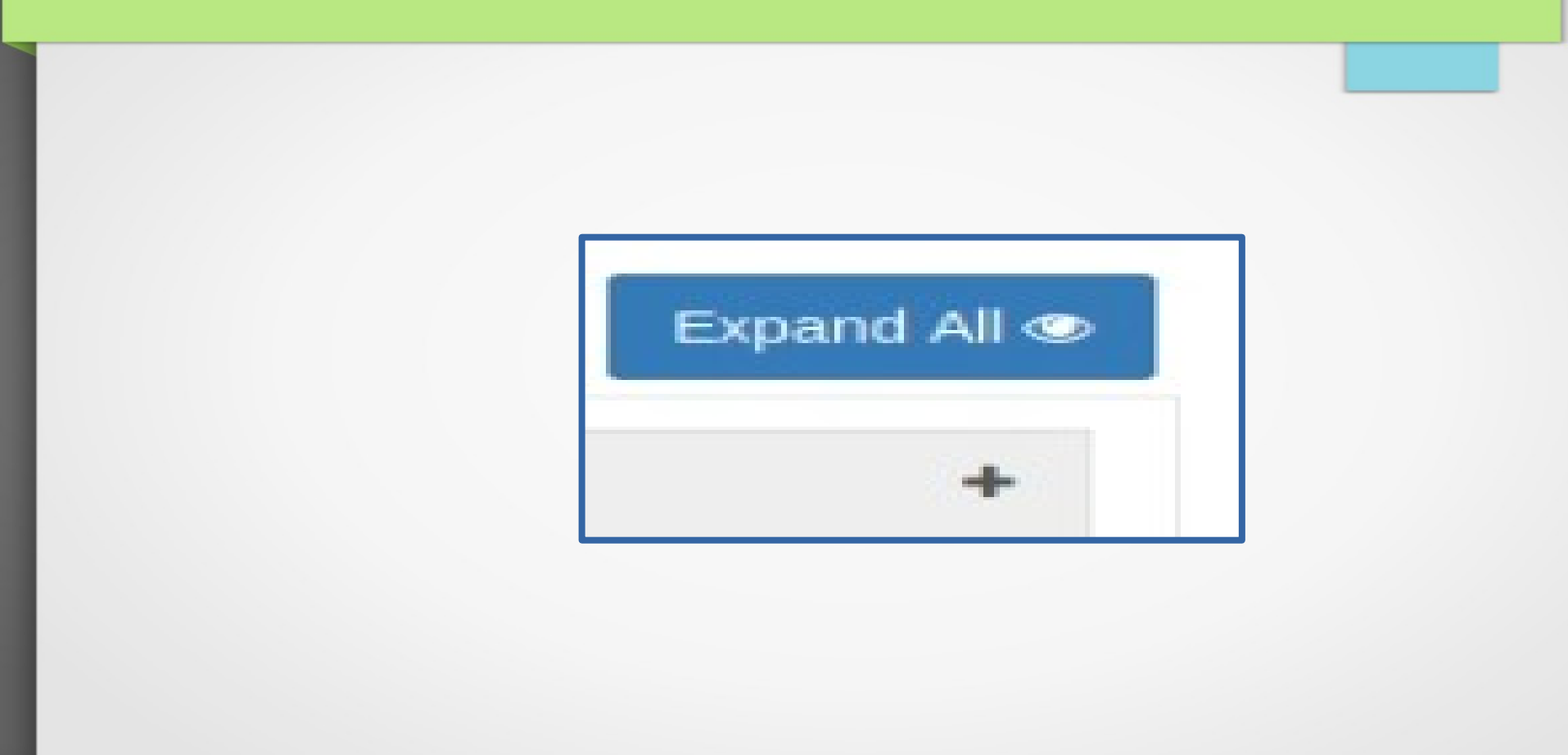

#### Final submit option after filing all forms

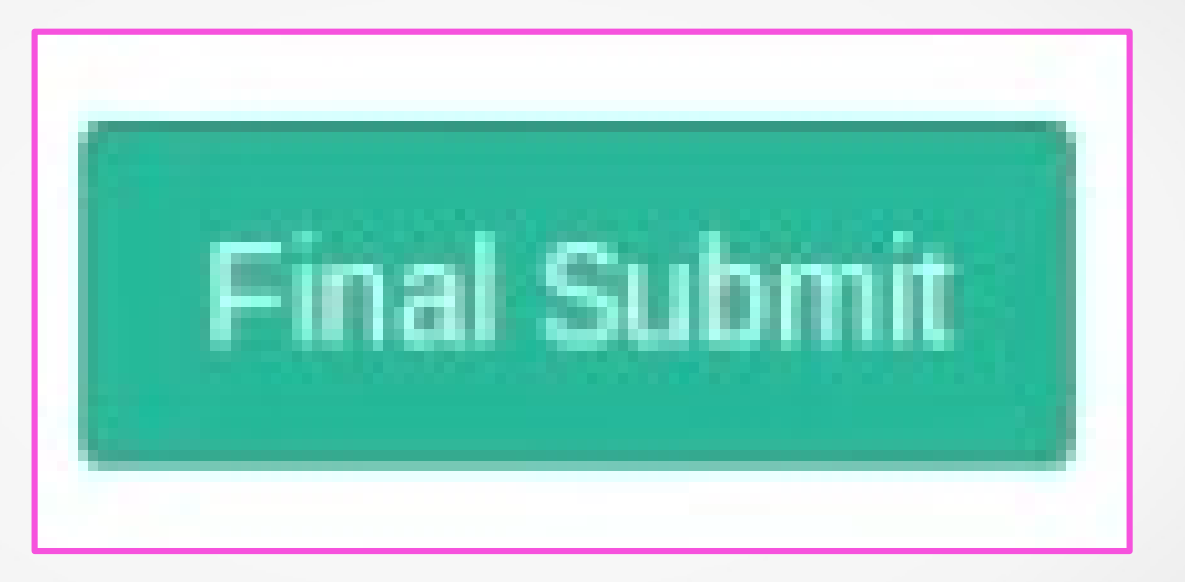

| inal submit option after filing al                                                                                                    | I forms                                                                                                    |
|----------------------------------------------------------------------------------------------------|----------------------------------------------------------------------------------------------------|
|                                                                                                    |                                                                                                    |
|                                                                                                    | Final Submit The                                                                                                    |
| Case Filing Form                                                                                                    | e-Filing No : EC-KABIFF-00012-2020 eFiling History Bad                                                                                                    |
|                                                                                                    |                                                                                                    |
| Petitioner / (2) Respondent / (3) Extra Information / (4)                                                                                                    | Extra Party / 🚯 Add LRS / 🚯 Case Detail / 🕜 Act-Section / 🚯 Sign Method                                                                                                    |
| Petitioner / 2 Respondent / 3 Extra Information / 4<br>9 Upload Document / 10 Pay Court Fee / 11 Affirmat                                                                                                    | Extra Party / 5 Add LRS / 6 Case Detail / 7 Act-Section / 8 Sign Method tion / 12 View                                                                                                    |
| Petitioner / 2 Respondent / 3 Extra Information / 4<br>9 Upload Document / 10 Pay Court Fee / 11 Affirmat                                                                                                    | Extra Party / 3 Add LRS / 6 Case Detail / 7 Act-Section / 8 Sign Method<br>tion / 12 View<br>Case Partics Expand All 4                                                                                       |
| Petitioner / 2 Respondent / 3 Extra Information / 4<br>9 Upload Document / 10 Pay Court Fee / 11 Affirmat<br>eFiling Details                                                                                                    | Extra Party / 3 Add LRS / 6 Case Detail / 7 Act-Section / 8 Sign Method<br>tion / 12 View<br>Case Partices Expand All @                                                                                      |
| Petitioner / 2 Respondent / 3 Extra Information / 4<br>9 Upload Document / 10 Pay Court Fee / 11 Affirmat<br>eFiling Details<br>Complainant / Petitioner                                                                                                    | Extra Party / 3 Add LRS / 6 Case Detail / 7 Act-Section / 8 Sign Method<br>tion / 12 View<br>Case Partics Expand All <<br>+                                                                                  |
| Petitioner / 2 Respondent / 3 Extra Information / 4<br>9 Upload Document / 10 Pay Court Fee / 11 Affirmat<br>eFiling Details<br>Complainant / Petitioner<br>Accused / Respondent                                                                                                    | Extra Party / 3 Add LRS / 6 Case Detail / 7 Act-Section / 8 Sign Method<br>tion / 12 View<br>Case Parties Expand All <<br>+<br>+                                                                             |
| Petitioner / 2 Respondent / 3 Extra Information / 4<br>9 Upload Document / 10 Pay Court Fee / 11 Affirmat<br>eFiling Details<br>Complainant / Petitioner<br>Accused / Respondent<br>Extra Information                                                                                                    | Extra Party / 3 Add LRS / 6 Case Detail / 7 Act-Section / 8 Sign Method<br>tion / 12 View Case Parties Expand All <  + + + + + + + + + + + + + + + + + +                                                     |
| Petitioner / 2 Respondent / 3 Extra Information / 4<br>9 Upload Document / 10 Pay Court Fee / 11 Affirmat<br>eFiling Details<br>Complainant / Petitioner<br>Accused / Respondent<br>Extra Information<br>Extra Party                                                                                                    | Extra Party / 3 Add LRS / 6 Case Detail / 7 Act-Section / 8 Sign Method<br>tion / 12 View Case Partics Expand All <  +  +  +  +  +  +  +  +  +  +  +  +  +                                                   |
| Petitioner / 2 Respondent / 3 Extra Information / 4<br>9 Upload Document / 10 Pay Court Fee / 11 Affirmat<br>eFiling Details<br>Complainant / Petitioner<br>Accused / Respondent<br>Extra Information<br>Extra Party<br>LR's Details                                                                                           | Extra Party / (5) Add LRS / (6) Case Detail / (7) Act-Section / (8) Sign Method<br>Case Parties Expand All (<br>+<br>+<br>+<br>+<br>+<br>+<br>+<br>+                                                         |
| Petitioner / 2 Respondent / 3 Extra Information / 4<br>9 Upload Document / 10 Pay Court Fee / 11 Affirmat<br>eFiling Details<br>Complainant / Petitioner<br>Accused / Respondent<br>Extra Information<br>Extra Party<br>LR's Details<br>Case Detail                                                                            | Extra Party / S Add LRS / 6 Case Detail / 7 Act-Section / 8 Sign Method  Case Parties Expand All                                                                                                    |
| Petitioner / (2) Respondent / (3) Extra Information / (4)         (a) Upload Document / (10) Pay Court Fee / (11) Affirmation         eFiling Details         Complainant / Petitioner         Accused / Respondent         Extra Information         Extra Party         LR's Details         Case Detail         Act-Section | Extra Party / (3) Add LRS / (3) Case Detail / (7) Act-Section / (8) Sign Method<br>Case Partie 5 Expand All «<br>Case Partie 5 Expand All «<br>+<br>+<br>+<br>+<br>+<br>+<br>+<br>+<br>+<br>+<br>+<br>+<br>+ |

Efiling number submitted successfully for approval of efiling admin.

# E-filing number EC-KABIFF-00012-2020 submitted successfully for approval of E-filing Admin.!

## Efiling Acknowledgment

|            |                 |   | Acknowledgemen                | IT                |     |                        |
|------------|-----------------|---|-------------------------------|-------------------|-----|------------------------|
| Arrest may | e-Filing No     | 3 | EC-CGBL01-00002-2019          | e-Filed Date/Time | - 2 | 06-06-2019 04:10:57 PM |
| <b>*</b> , | Petitioner      | : | CG STATE                      |                   |     |                        |
| -          | Respondent      | : | MOHAN LA                      |                   |     |                        |
| and Table  | IA(s)           | : | 0                             |                   |     |                        |
|            | Advocate        | : | Dhiraj Upadhyay (CG-627-2007) | Matter Nature     | :   | Ordinary               |
|            | Efiling Admin   | : | sunil pandey                  |                   |     |                        |
|            | Payment Details | : | Rs. 1 (Offline)               |                   |     |                        |

#### **Digital Tracking of efiled cases**

My e-Filing Status ? ---0 0 0 Deficit Court Fee Draft Not Accepted 8 A 0 0 **Pending Scrutiny** Defective

My e-filed Cases

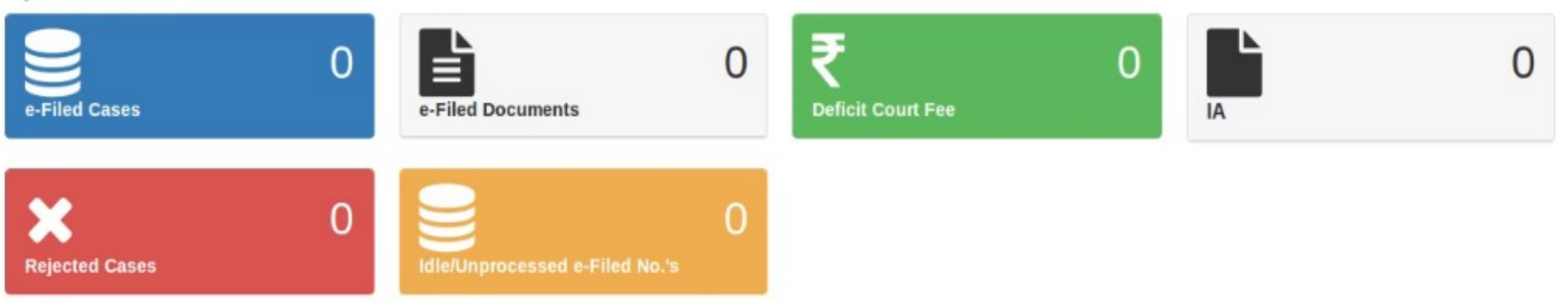

# **ADVANTAGES OF E FILING.**

• e-filing of a case is faster.

- e-filing of a case is faster.
- Virtual instant access.

- e-filing of a case is faster.
- Virtual instant access.
- e-filing saves space.

- e-filing of a case is faster.
- Virtual instant access.
- e-filing saves space.
- Cost saving.

- e-filing of a case is faster.
- Virtual instant access.
- e-filing saves space.
- Cost saving.
- Minimizes physical travel to the Court.

- e-filing of a case is faster.
- Virtual instant access.
- e-filing saves space.
- Cost saving.
- Minimizes physical travel to the Court.
- Provides transparency and accountability in filing process.

• Work flow management becomes simpler.

- Work flow management becomes simpler.
- Environment friendly.

- Work flow management becomes simpler.
- Environment friendly.
- Technological empowerment.

# **THANK YOU**